1 Enter your Blackboard Course.

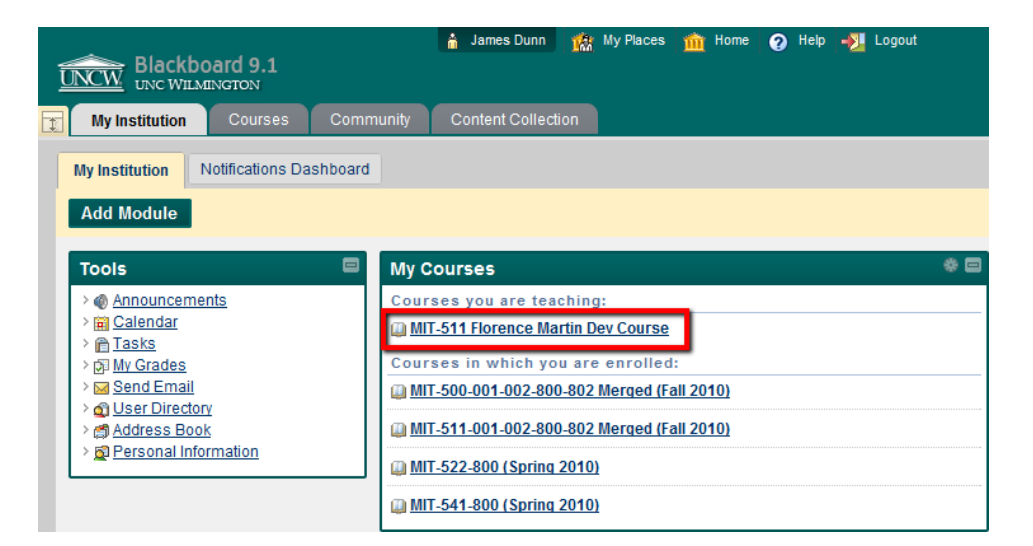

- 2 In the lower-left corner of the page, click on Course Tools.
- COURSE MANAGEMENT

  Control Panel

  Content Collection

  Course Tools

  Course Tools

  Course Tools

  Customization

  Customization

  Packages and Utilities

  Help

## [Another Way of...] Grading Journals in Blackboard 9.1

James Dunn MIT 511

3 Click on Journals.

| COURSE MANAGEMENT         |    |
|---------------------------|----|
| * Control Panel           | 0  |
|                           | 0  |
| * Course Tools            | 0  |
| Announcements             | 0  |
| Blogs                     | 0  |
| Contacts                  | 0  |
| Course Calendar           | 0  |
| Course Portfolios         | 0  |
| Discussion Board          | 0  |
| Glossary                  | 0  |
| Journals                  | 0  |
| Rubrics                   | 0  |
| SafeAssign                | 0  |
| Self and Peer Assessment  | 0  |
| Send Email                | 0  |
| Tasks                     | 1  |
| Tests, Surveys, and Pools | 0  |
| Voice Announcement        | 0  |
| VVIKIS                    | // |

🗁 Delete Availability 🛇

- 4 Find the journal assignment that you would like to grade. In this case, it is "Journal #1." Click on Journal #1.
- 5 Click on the name of the student whose journal you would like to read and grade. In this example, it is Demo Student 2.

| < > |
|-----|
|     |
|     |
|     |
|     |

Demo Student 4 (0) **[**] James Dunn (0)

Demo Student 3 (0)

Michael Regina (1)

James Dunn MIT 511

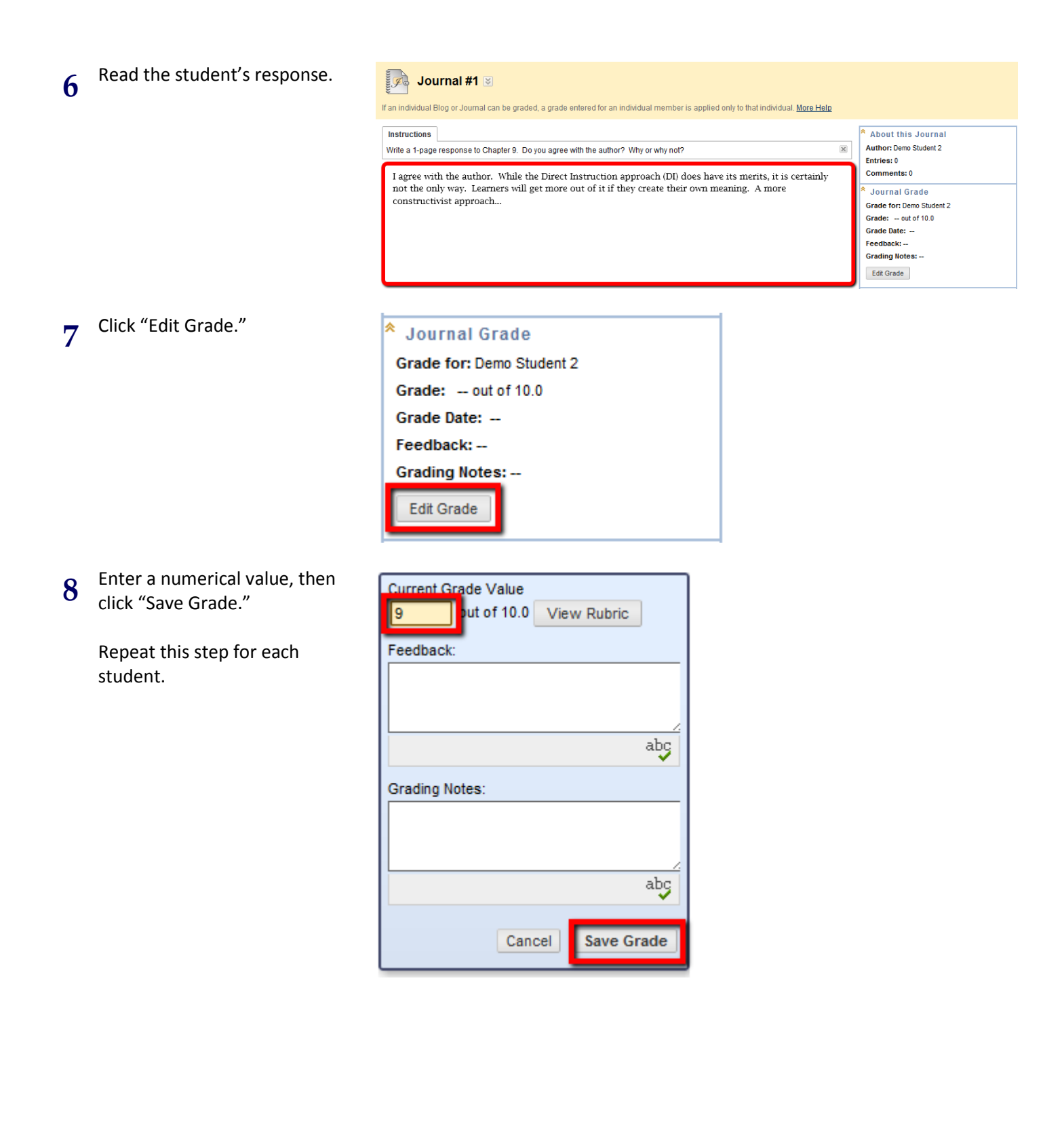